# Recover Java on Wave to the originally shipped version.

Last Modified on 04/01/2022 1:24 pm ED

# Versions addressed in this article:

- Wave 6.0
- Wave 7.0

NOTE: It is possible to recover the Java in earlier releases of Wave; but there are multiple Java components involved & not all of the correct files are present on these releases. If recovery is needed on these older versions, please contact your Technical Support representative for additional assistance.

#### **Issue**:

When updating Java on the Wave, sometimes the Global Administrator web pages will no longer load.

### **Preparation:**

Ensure the following files are all accounted for before you stop services to provide the shortest downtime possible (for IM services, call processing will not be affected).

#### Java installer:

C:\Inetpub\ftproot\public

- 6.0 jre-8u121-windows-i586.exe
- 7.0 jre-8u202-windows-i586.exe

#### **Required JAR files:**

C:\Program Files\InstantOffice\RemoteAdmin\Lib\Ext - there are 13 files here:

- activation.jar
- imap.jar
- jaxp.jar
- jgl.jar
- jtds-1.3.1.jar
- mail.jar
- mailapi.jar
- mdate.jar
- neva.jar
- parser.jar
- sandstone.jar
- smtp.jar

• xerces.jar

**NOTE:** The JAR files notes in red are NOT present on the Wave ISM\_7.0\_6336\_D.wim image. They are included in the attached, 7.0\_Missing\_JAR.zip

#### Services:

It's best to Disable and then Stop (if running) the following services as they use Java and if they are not stopped, may require a reboot of the system during this process.

- IMSAdapter This service provides IM capabilities in ViewPoint Desktop / Mobile.
  - OpenFire service DO NOT disable; this service is controlled by IMSAdapter, so stopping that should stop this service within about 20 seconds afterwards.
- VNI Remote Admin this service is related to the Global Administrator web page and if it's not running, the page won't load.
- VNI SNMP Alarms this service provides the SNMP alerts pop-up that appears during manual system upgrades.

#### **Procedure:**

- 1. After confirming files & services are stopped in the Preparation section, uninstall the JRE currently installed.
- 2. Reinstall the JRE that shipped with the Wave.
- 3. Copy all the JAR files in the list to the following directory:
  - a. Wave 6.0: C:\Program Files\Java\jre1.8.0\_121\lib\ext
  - b. Wave 7.0: C:\Program Files (x86)\Java\jre1.8.0\_202\lib\ext
- 4. For completeness, review the Windows PATH to ensure the following is present. This seems to be more of an issue on Wave 6.0 than on 7.0.
  - a. Wave 6.0: C:\Program Files\Java\jre1.8.0\_121\bin\client
  - b. Wave 7.0: C:\Program Files (x86)\Java\jre1.8.0\_202\bin\client
- 5. Set the following services to MANUAL and you can then either start them or wait for the 'VNISelfTestDaemon' to start them for you.
  - a. IMSAdapter
    - i. OpenFire Do NOT start manually. Recheck this about 20s after IMSAdapter service is started.
  - b. VNI Remote Admin
  - c. VNI SNMP Alarms

## Additional info:

If any of the services fail to start & remain running after completion of this procedure, contact your Technical Support representative for further review.